# **Exportaciones Disponibles en FACTUSYS 23**

#### 1. Exportación de Ventas

Pasos:

- Seleccionar el botón "Facturas" en el apartado de Ventas en la pestaña de Operaciones.
- 2. Seleccionar el botón "Exportar"
- 3. Establezca el filtro de fecha Desde y Hasta según su necesidad y le da al botón Exportar

#### Imagen ilustrativa:

| Exportación                                                                                  |        |           |                 |            |           |  |  |  |  |
|----------------------------------------------------------------------------------------------|--------|-----------|-----------------|------------|-----------|--|--|--|--|
| Lexportar Config Salir                                                                       |        |           |                 |            |           |  |  |  |  |
| Seleccione las columnas que desea exportar:<br>Desde: 28/04/2025  Hasta: 28/04/2025  Filtrar |        |           |                 |            |           |  |  |  |  |
|                                                                                              | codigo | formapago | tipocomprobante | Column1    | agente    |  |  |  |  |
| •                                                                                            | 471    | 0         | VCD             | 28/04/2025 | 4444401-7 |  |  |  |  |
|                                                                                              | 472    | 0         | VCD             | 28/04/2025 | 4444401-7 |  |  |  |  |
|                                                                                              | 473    | 0         | VCD             | 28/04/2025 | 4444401-7 |  |  |  |  |
|                                                                                              | 473    | 0         | VCD             | 28/04/2025 | 4444401-7 |  |  |  |  |

#### 2. Exportación de Compras

Pasos:

- Seleccionar el botón "Facturas" en el apartado de Compras en la pestaña de Operaciones.
- 2. Seleccionar el botón "Exportar"

Imagen ilustrativa:

| 📾      | na (ha na ha na ha na ha na ha na ha na ha na ha na ha na ha na ha na ha na ha na ha na ha na ha na ha na ha na<br>Matala |         |                   |            |                 |           |             |            |  |  |
|--------|----------------------------------------------------------------------------------------------------|---------|-------------------|------------|-----------------|-----------|-------------|------------|--|--|
| Expor  | Exportación                                                                                                    |         |                   |            |                 |           |             |            |  |  |
| Expor  | Exportar Config Salir                                                                                                    |         |                   |            |                 |           |             |            |  |  |
| Selecc | ione las colu                                                                                                    | mnas qu | ue desea exportar |            |                 |           |             |            |  |  |
|        | idcompra                                                                                                    |         | codigo            | fecha      | nroboleta       | proveedor | nombre      | fechacarga |  |  |
| •      | 1                                                                                                    |         | 0                 | 04/04/2025 | 001-001-0000001 | 2         | PROVEEDOR P | 04/04/2025 |  |  |
|        |                                                                                                    |         |                   |            |                 |           |             |            |  |  |
|        |                                                                                                    |         |                   |            |                 |           |             |            |  |  |

# 3. Exportación de Notas de Crédito Ventas

Pasos:

- Seleccionar el botón "Nota de crédito" en el apartado de Ventas en la pestaña de Operaciones.
- 2. Seleccionar el botón "Exportar"
- 3. Establezca el filtro de fecha Desde y Hasta según su necesidad y le da al botón Exportar

#### Imagen ilustrativa:

| Exportación<br>Exportar<br>Salir |                     |                                   |            |                 |               |          |           |
|----------------------------------|---------------------|-----------------------------------|------------|-----------------|---------------|----------|-----------|
| Selecci                          | ione las columnas q | ue desea exportar:<br>Hasta: Dovo | 4/2025     | Filterse 1      |               |          |           |
| 20000                            | 04/0//2024          | 10010. [28/0                      | 4/2025     | Filual          |               |          |           |
|                                  | codigo              | comprobante                       | fecha      | nroVenta        | timbradoVenta | Texentas | Tgravadas |
| •                                | 1                   | DEV                               | 24/04/2025 | 001-001-0000023 | 80013135      | 0        | 45455     |
|                                  | 2                   | DEV                               | 24/04/2025 | 001-001-0000023 | 80013135      | 0        | 4545      |
|                                  | 3                   | DEV                               | 24/04/2025 | 001-001-0000024 | 80013135      | 0        | 45455     |
|                                  |                     |                                   |            |                 |               |          |           |

# 4. Exportación de Autofacturas

Pasos:

- 2. Seleccionar el botón "Exportar" 🛓

#### Imagen ilustrativa:

| Exportación                                 |          |       |        |            |                 |           |             |            |  |
|---------------------------------------------|----------|-------|--------|------------|-----------------|-----------|-------------|------------|--|
| Export                                      | config   | Salir |        |            |                 |           |             |            |  |
| Seleccione las columnas que desea exportar: |          |       |        |            |                 |           |             |            |  |
|                                             | idcompra |       | codigo | fecha      | nroboleta       | proveedor | nombre      | fechacarga |  |
| •                                           | 1        |       | 0      | 04/04/2025 | 001-001-0000001 | 2         | PROVEEDOR P | 04/04/2025 |  |

# 5. Exportación de Entidades (incluye clientes, proveedores y funcionarios en un mismo Excel)

Pasos:

- Seleccionar el botón "Clientes" en el apartado de Entidades en la pestaña de Definiciones.
- 2. Seleccionar el botón "Exportar"

# Imagen ilustrativa:

| Expo  | ortación              |                    |            |                    |                   |           |  |  |  |  |
|-------|-----------------------|--------------------|------------|--------------------|-------------------|-----------|--|--|--|--|
| Expo  | Exportar Config Salir |                    |            |                    |                   |           |  |  |  |  |
| Selec | cione las columnas q  | ue desea exportar: |            |                    |                   |           |  |  |  |  |
|       | nombre                | razonsocial        | ruc        | ctacon_cliente_coc | ctacon_proveedor_ | ccosto_cl |  |  |  |  |
| •     | CLIENTE MOST          | CLIENTE MOST       | 4444401-7  |                    |                   | 1.00.00   |  |  |  |  |
|       | PROVEEDOR P           | PROVEEDOR P        | 88888801-5 |                    |                   |           |  |  |  |  |
|       | FUNCIONARIO           | FUNCIONARIO        | 4444401-7  |                    |                   | 1.00.00   |  |  |  |  |
|       |                       |                    | 00000001 5 |                    |                   | 0         |  |  |  |  |

# 6. Exportación de Artículos

Pasos:

- Seleccionar el botón "Artículos" en el apartado de Artículos en la pestaña de Definiciones.
- 2. Seleccionar el botón "Exportar"

# Imagen ilustrativa:

| <b>a</b>        |       |  |  |  |
|-----------------|-------|--|--|--|
| Exportación     |       |  |  |  |
| Exportar Config | Salir |  |  |  |

#### Seleccione las columnas que desea exportar:

|   | codigo_real | nombre        | codigobarras | costo | precio1 |
|---|-------------|---------------|--------------|-------|---------|
| • | 1           | Articulo 1    | 1            | 1000  | 1200    |
|   | 000002      | 6MM 45"X60" P |              | 0     | 126530  |
|   | 000003      | 9MM 45"X60" P |              | 0     | 0       |
|   | 0000004     | 9,5MM 45"X60" |              | 0     | 0       |
|   | 000005      | 12MM 45"X60"  |              | 0     | 0       |

# Mensaje Informativo:

Si necesita exportar más datos, puede exportar los datos que figuran en cada reporte ya que cada reporte cuenta con la opción de exportar a Excel.